# User Manual: Punjab Faceless Service: Learner's Licence Application using Aadhaar Authentication

### Note :

- 1. For availing service of Learner's Licence Application using Aadhaar authentication, the applicant is required to have one computer connected with web camera or a laptop and internet connection.
- 2. Applicant with Aadhar authentication can avail seamless faceless service to get Learner's Licence i.e. doesn't need to visit RTO for any document verification or approval.
- 3. The Aadhar number of the Applicant must be linked with Mobile Number.

#### $\leftarrow \rightarrow C$ ( $\Rightarrow$ sarathi.parivahan.gov.in/sarathiservice/stateSelection.do

🖻 ☆ 🗖 M :

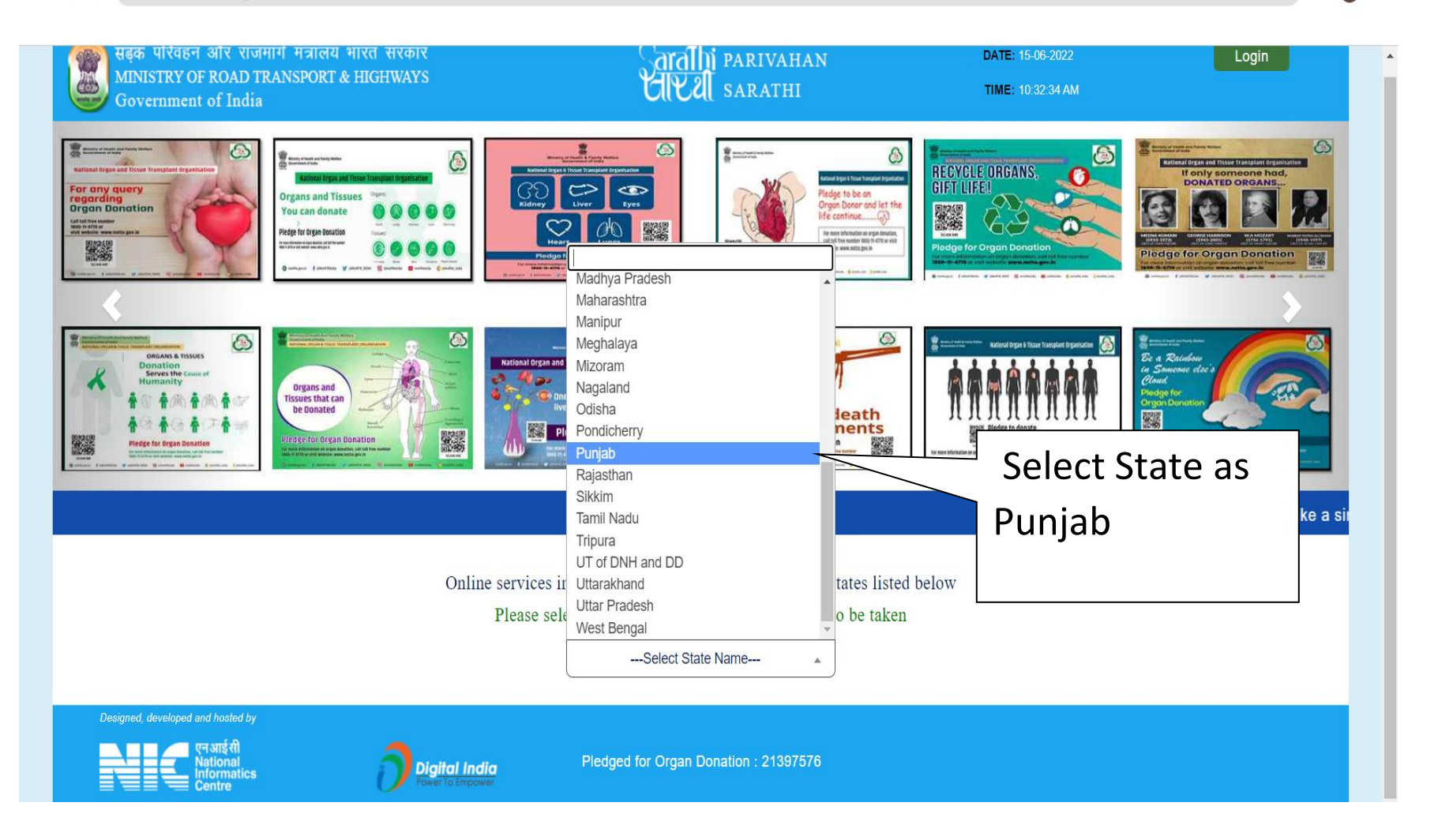

#### $\leftarrow \rightarrow C$ ( $\Rightarrow$ sarathi.parivahan.gov.in/sarathiservice/stateSelectBean.do

#### 🖻 🛧 🔲 M 🗄

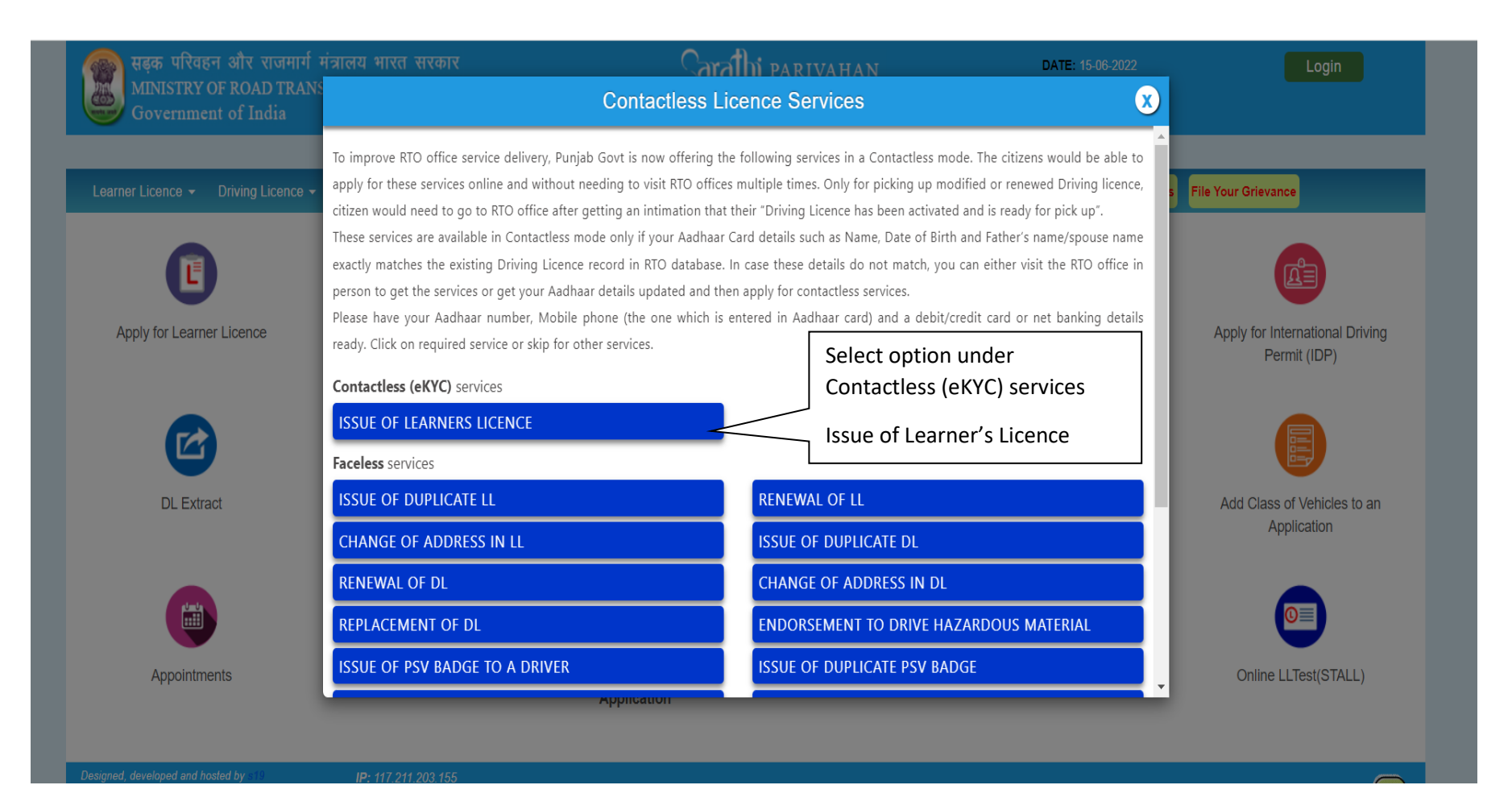

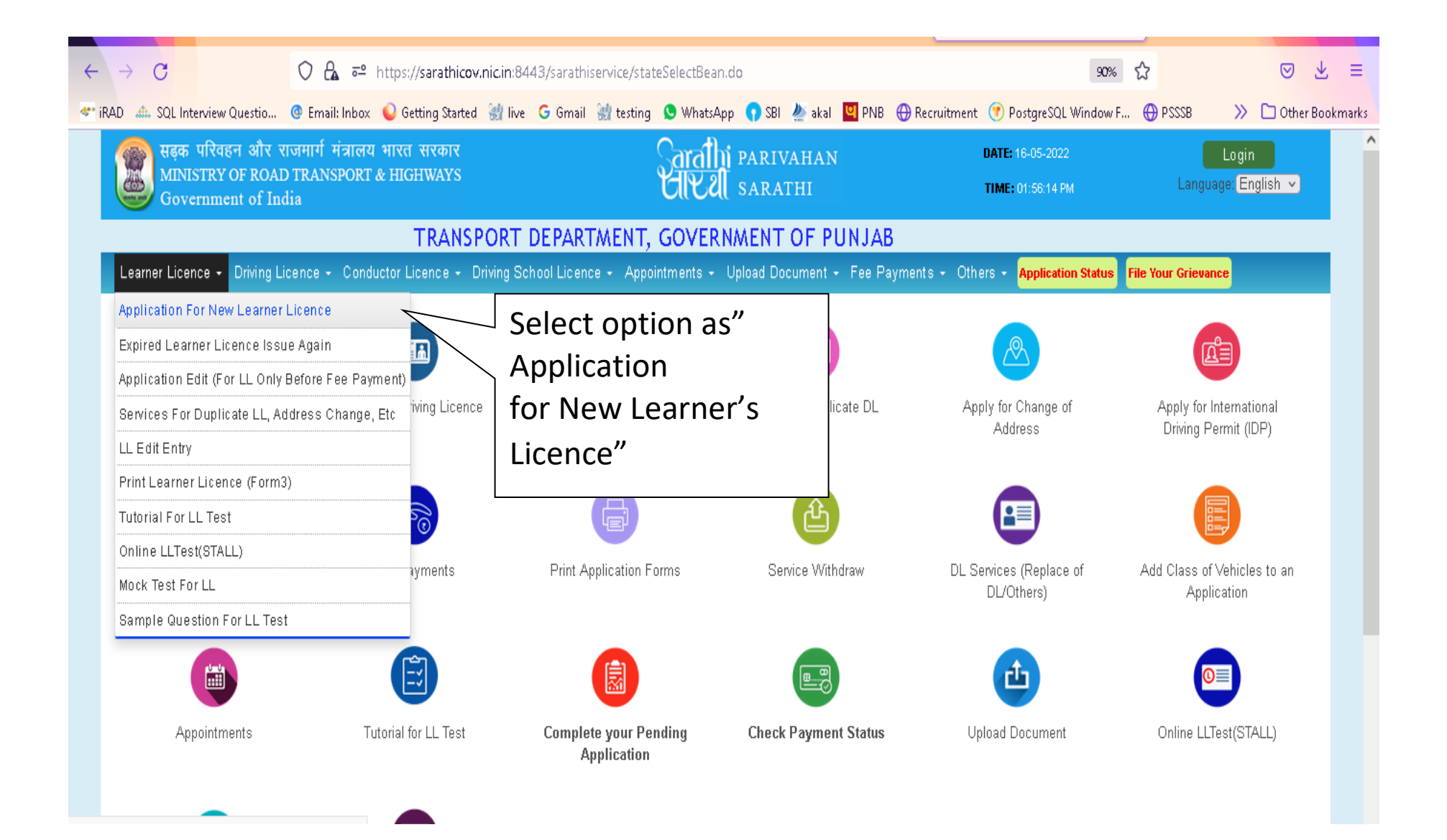

| ÷   | $\rightarrow$                                                                                                    | С                     |                                                                  | ◯ढ़ॗॗॗॗॗ                                | https://sarathicov                                   | nic.in:844  | 13/sarathi                            | service/new            | /LLDet.do                |                                |               |                                   |                  | 90%                       | ☆    |          | ⊘       | ⊻ :        |
|-----|----------------------------------------------------------------------------------------------------|-----------------------|------------------------------------------------------------------|-----------------------------------------|------------------------------------------------------|-------------|---------------------------------------|------------------------|--------------------------|--------------------------------|---------------|-----------------------------------|------------------|---------------------------|------|----------|---------|------------|
| 4** | RAD 💰                                                                                                    | 🐘 SQL Inte            | erview Questio                                                   | 🔮 Email: Inbox                          | 💊 Getting Started                                    | 👷 live      | G Gmail                               | 💓 testing              | 🕓 WhatsApp               | 😗 SBI                          | 🌺 akal 🖳 PNB  | 🕀 Recruitment                     | 🕐 Post           | tgreSQL Window F.         | 💮 PS | SSSB 🚿   | 🗋 Oth   | er Bookma  |
|     |                                                                                                    | सड़क<br>MINIS<br>Gove | परिवहन और<br>STRY OF ROA<br>rnment of In                         | राजमार्ग मंत्रालय<br>D TRANSPORT<br>dia | ा भारत सरकार<br>& HIGHWAYS                           |             |                                       |                        | Sarathi<br>Ulvel         | PARIN<br>SARA                  | VAHAN<br>THI  |                                   | DATE:<br>TIME:   | 16-05-2022<br>01:56:24 PM |      | Language | English | ∨          |
|     | TRANSPORT DEPARTMENT, GOVERNMENT OF PUNJAB                                                                                                    |                       |                                                                  |                                         |                                                      |             |                                       |                        |                          |                                |               |                                   |                  |                           |      |          |         |            |
|     | Inst                                                                                                    | ructions              | for Applicati                                                    | on Submissio                            | n                                                    |             |                                       |                        |                          |                                |               |                                   |                  |                           |      |          |         |            |
|     | Foll                                                                                                    | owing a               | are the stage                                                    | es of applicat                          | tion for applying                                    | g learne    | rs licen                              | ce                     |                          |                                |               |                                   |                  |                           |      |          |         |            |
|     | <ol> <li>FILL APPLICATION DETAILS FOR LL</li> <li>UPLOAD PHOTO AND SIGNATURE (In case of eKYC through Aadhaar, only Signature need to be uploaded)</li> <li>UPLOAD DOCUMENTS</li> <li>FEE PAYMENT</li> <li>VERIFY THE PAYMENT STATUS</li> <li>PRINT THE RECEIPT</li> <li>LL TEST SLOT BOOKING</li> </ol> |                       |                                                                  |                                         |                                                      |             |                                       |                        |                          |                                |               |                                   |                  |                           |      |          |         |            |
|     | N                                                                                                    | OTE : P               | lease go th                                                      | rough the R                             | oad Safety tuto                                      | orial bef   | ore pro                               | ceeding                | for online L<br>Continue | earner.<br>Home                | 's Licence te | st.                               |                  |                           |      |          |         |            |
|     |                                                                                                    |                       |                                                                  |                                         |                                                      |             |                                       |                        |                          | $\sim$                         | Click         | on Cont                           | tinu             | e                         |      |          |         |            |
|     |                                                                                                    | ed, de veloper        | t and hosted by<br>एন আई सी<br>National<br>Informatics<br>Centre | ĺ                                       | P: 10.147.1.194<br>Digital India<br>Power To Empower | D<br>U<br>A | Dashboard<br>User Regis<br>Activate U | stration<br>ser Accour | User<br>Acts<br>It Video | Manual<br>& Rules<br>os/Audios | 3             | Feedback / Com<br>Contactless Sen | plaints<br>vices | Parivahan<br>FAQs         |      |          | 9.9<br> | ooter<br>) |

| $\leftarrow \rightarrow C$                                                                             | 🔿 🔓 🕾 https://sarathicov.nic.ii                                       | 1:8443/sarathiservice/newLL_c                           | displayNewLL.do                                                             |                                                             | 90% 🖒                             | ⊘ ⊻ ≡                     |  |
|----------------------------------------------------------------------------------------------------|-----------------------------------------------------------------------|---------------------------------------------------------|-----------------------------------------------------------------------------|-------------------------------------------------------------|-----------------------------------|---------------------------|--|
| 🕗 iRAD 🛛 🦛 SQL Interview Questio                                                                       | 🔮 Email: Inbox 💊 Getting Started  🎲                                   | live G Gmail 谢 testing 😒                                | WhatsApp 🕠 SBI 🗶 akal                                                       | 🖳 PNB 	 🕀 Recruitment 🕐 Pos                                 | tgreSQL Window F   ⊕ PS           | SSB 🛛 🚿 🗋 Other Bookmarks |  |
| सड़क परिवहन और<br>MINISTRY OF ROA<br>Government of In                                                  | राजमार्ग मंत्रालय भारत सरकार<br>D TRANSPORT & HIGHWAYS<br>Idia        | န                                                       | arathi parivahan<br>IKU sarathi                                             | DATE:<br>TIME:                                              | 16-05-2022<br>01:56:40 PM         | Language:(English 👻)      |  |
| Application for Learner's                                                                              | : Licence (LL)                                                        |                                                         |                                                                             |                                                             |                                   |                           |  |
| Select Category if requir<br>Applicant does not hol<br>Applicant holds Drivin<br>Applicant holds Learn | ed<br>d any Driving/Learner licence issued<br>g Licence<br>er Licence | General                                                 | Select option as" Applicant<br>does not hold Driving /Learner's<br>Licence" |                                                             |                                   |                           |  |
| 心 * Please Select Rt                                                                                   | o Office to display camps/Sewa ke                                     | ndras<br>Submit                                         | SASNAGAR P<br>Refresh Cancel                                                | B65 v                                                       |                                   |                           |  |
| Designed, developed and hosted by<br>एन आई सी<br>National<br>Informatics<br>Centre                     | IP: 10.147.1.194                                                      | Dashboard<br>User Registration<br>Activate User Account | User Manual<br>Acts & Rules<br>Videos/Audios                                | Contact Us<br>Feedback / Complaints<br>Contactless Services | Change State<br>Parivahan<br>FAQs |                           |  |

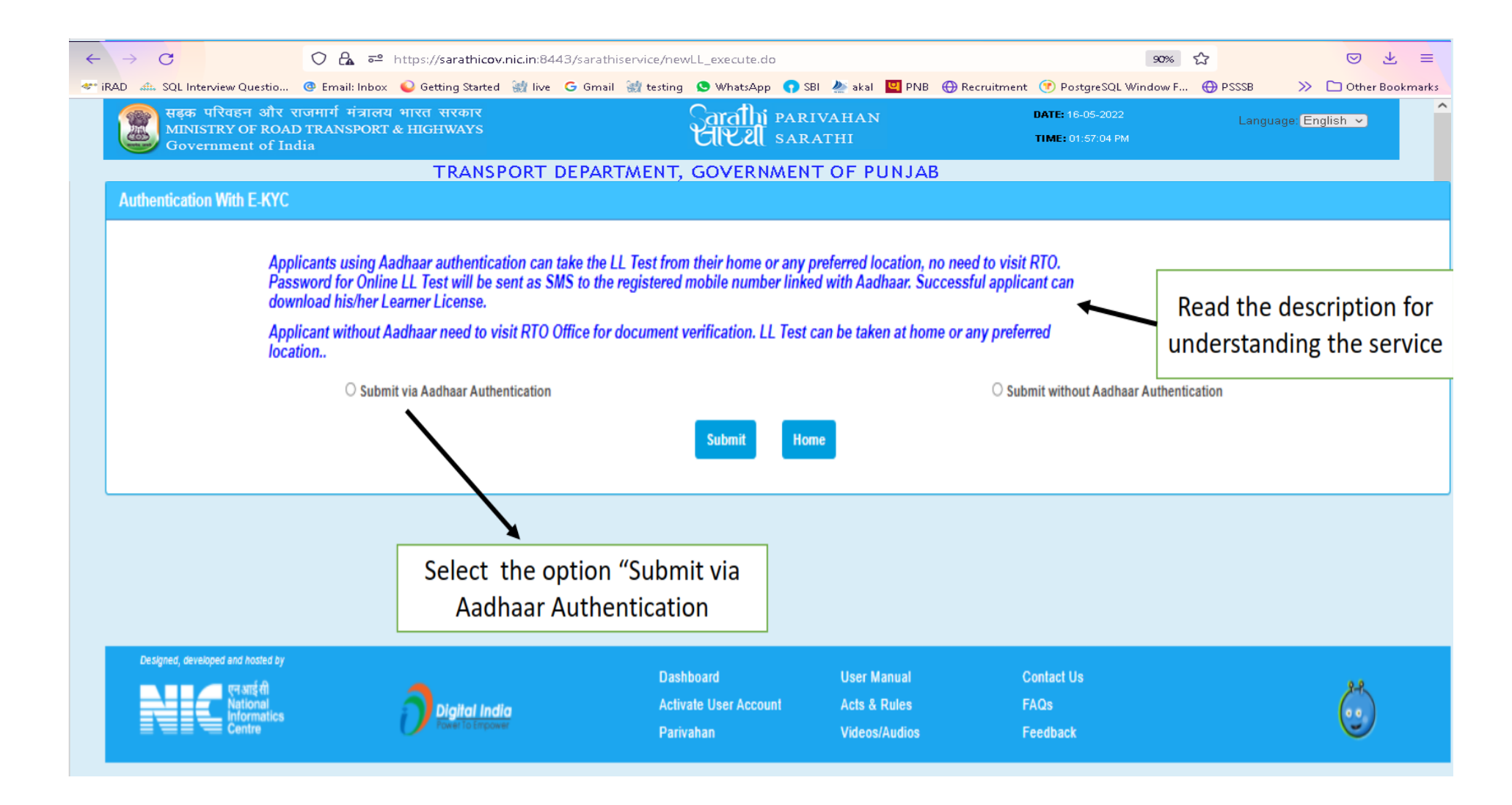

| $\leftarrow \rightarrow C$ $\bigcirc A = https://s$                                                 | arathicov.nic.in:8443/sarathiservice/newl                                                       | execute.do                                                                     | 90% SÅ                                     |                            |
|----------------------------------------------------------------------------------------------------|-------------------------------------------------------------------------------------------------|--------------------------------------------------------------------------------|--------------------------------------------|----------------------------|
| * iRAD 🦛 SQL Interview Questio @ Email: Inbox 🍛 Getti                                               | ng Started   live 🕒 Gmail 💥 testing (                                                           | 🕒 WhatsApp 🕥 SBI 🎍 akal 🖳 PNB                                                  | + Recruitment () PostgreSQL Window F       | PSSSB >> C Other Bookmarks |
| सङ्क परिवहन और राजमार्ग मंत्रालय भारत र<br>MINISTRY OF ROAD TRANSPORT & HIGH<br>Government of India | ारकार<br>WAYS                                                                                   | aralhi parivahan<br>IV 21 sarathi                                              | DATE: 16-05-2022<br>TIME: 01:57:04 PM      | Language: English 🗸        |
| Т                                                                                                   | RANSPORT DEPARTMENT, O                                                                          | OVERNMENT OF PUNJA                                                             | В                                          |                            |
| Authentication With E-KYC                                                                           |                                                                                                 |                                                                                |                                            |                            |
| Applicants using Aadhaar aut<br>Password for Online LL Test<br>download his/her Learner Lice        | hentication can take the LL Test from the<br>vill be sent as SMS to the registered mob<br>ense. | r home or any preferred location, no i<br>le number linked with Aadhaar. Succe | need to visit RTO.<br>sssful applicant can |                            |
| Applicant without Aadhaar ne<br>location                                                            | ed to visit RTO Office for document verifi                                                      | cation. LL Test can be taken at home o                                         | or any preferred                           |                            |
| Submit via Aadha                                                                                    | ar Authentication                                                                               |                                                                                | O Submit without Aadhaar Authentication    |                            |
|                                                                                                    | s                                                                                               | Ibmit Home                                                                     |                                            |                            |
|                                                                                                    | Click on submit butto<br>selecting the opt                                                      | on after<br>tion                                                               |                                            |                            |
| Designed, developed and hosted by<br>लग आई सी<br>National<br>Centre                                 | Dashboar<br>I <b>tal India</b> Activate U<br>#To Empower Parivahan                              | l User Manual<br>ser Account Acts & Rules<br>Videos/Audios<br>                 | Contact Us<br>FAQs<br>Feedback             |                            |
|                                                                                                    |                                                                                                 |                                                                                |                                            |                            |

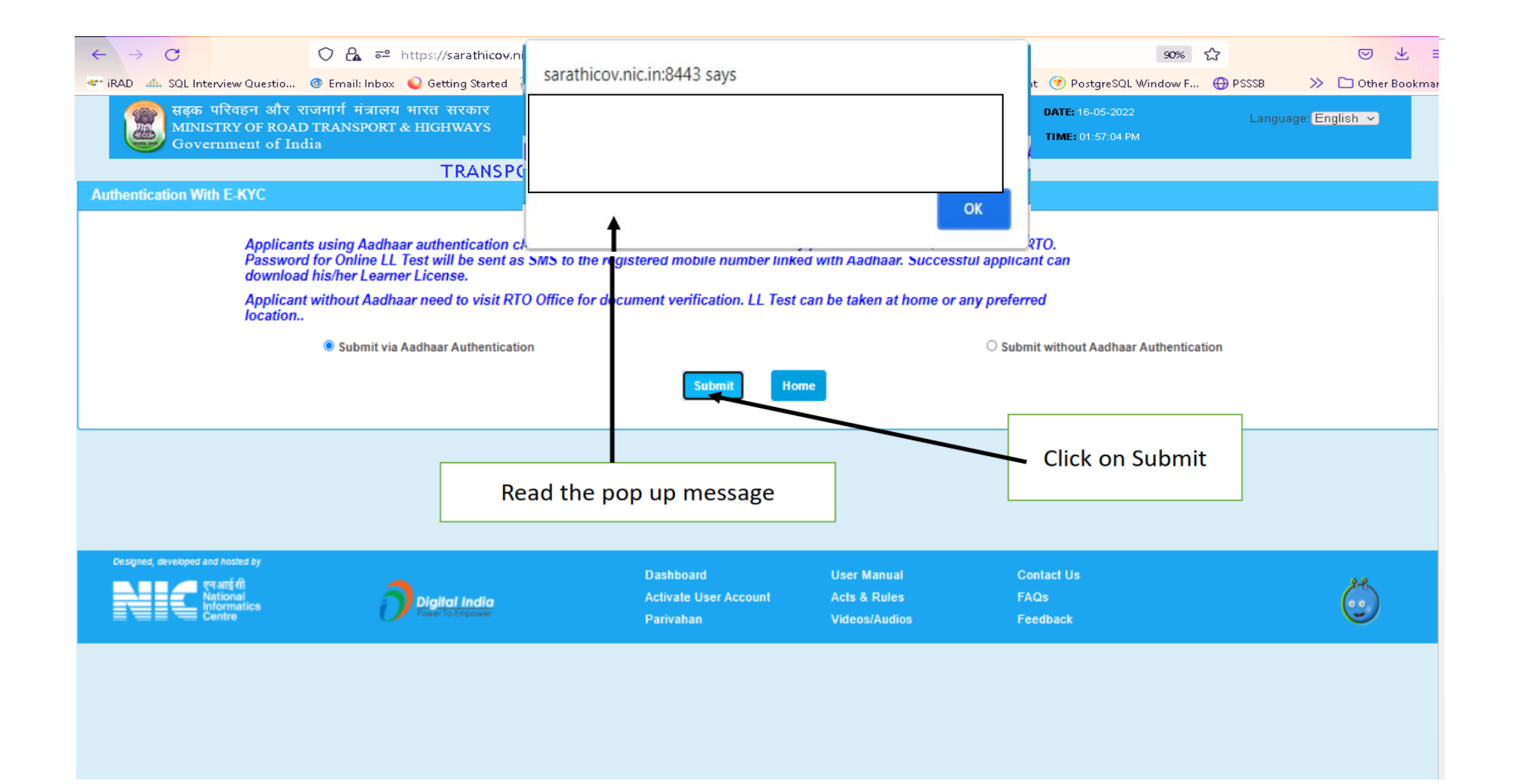

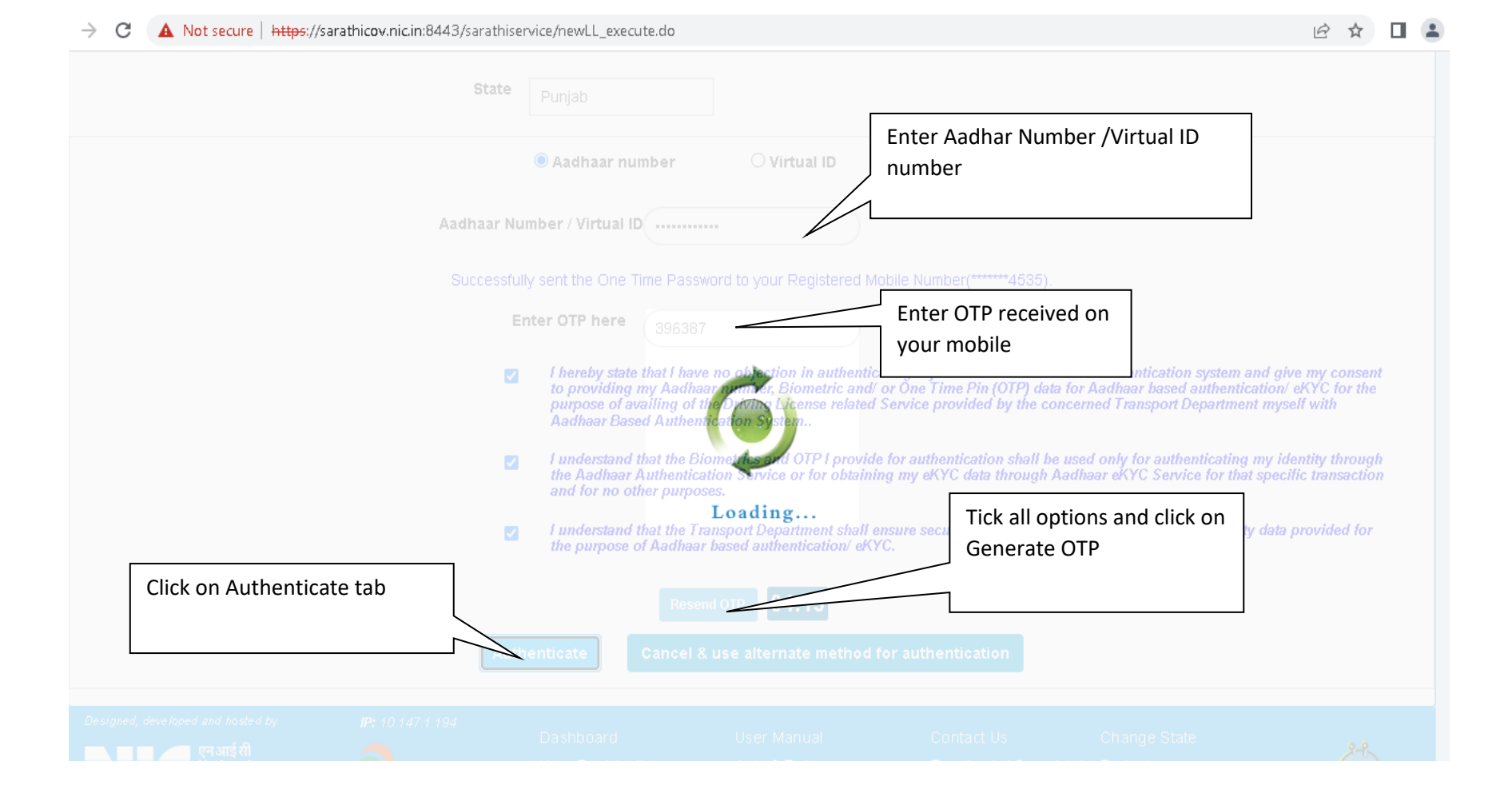

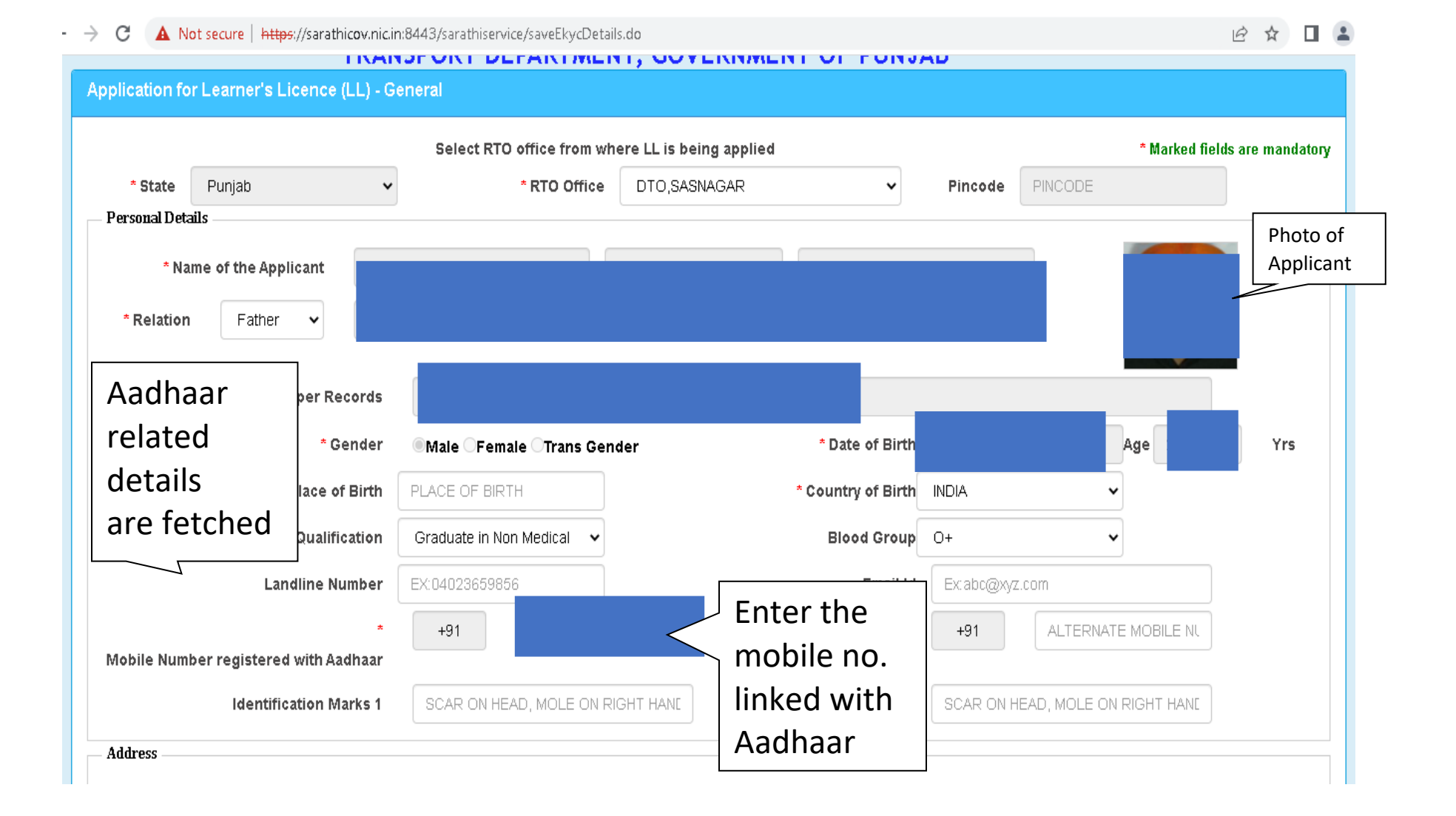

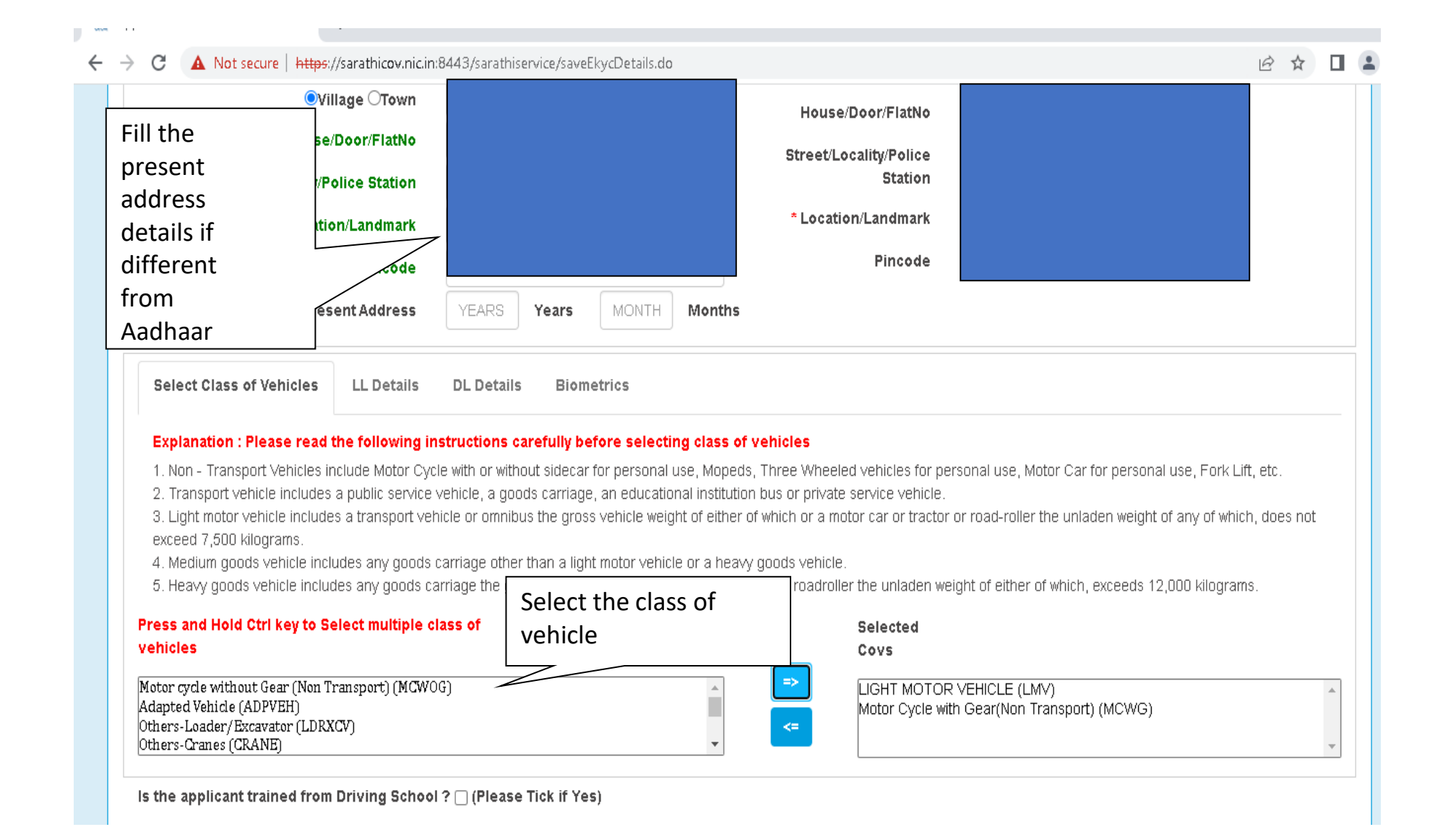

| <ol> <li>Non - Transport Vehicles include Motor Cycle with or without sided</li> <li>Transport vehicle includes a public service vehicle, a goods carria</li> <li>Light motor vehicle includes a transport vehicle or omnibus the greeced 7 500 kilograms.</li> </ol> | Application-cum-Declaration as to Physical Fitness [See<br>Rule5[2]]                                                                                                    |
|----------------------------------------------------------------------------------------------------|----------------------------------------------------------------------------------------------------|
| 4. Medium goods vehicle includes any goods carriage other than a l                                                                                                    | Declaration :                                                                                                    |
| <ol><li>Heavy goods vehicle includes any goods carriage the gross vehic</li></ol>                                                                                                    | (a) Do you suffer from Epilepsy or from sudden attacks of loss of consciousness or giddiness from any cause ?                                                                                                    |
| Press and Hold Ctrl key to Select multiple class of vehicles                                                                                                    | OYes ONo<br>(b) Are you able to distinguish with each eye ( or if you have held a driving license to drive a motor vehicle for a<br>period of not less than five years and if you have lost the sight of one eye after the said period of five years and if  |
| Motor cycle without Gear (Non Transport) (MCWOG)<br>Adapted Vehicle (ADPVEH)<br>Others-Loader/Excavator (LDRXCV)<br>Others-Cranes (CRANE)                                                                                                    | the application is for driving a light motor vehicle other than a transport vehicle fitted with an outside mirror on the steering wheel side) or with one eye, at a distance of 25 metres in good day light with glasses , if worn a motor car number plate? |
| Is the applicant trained from Driving School ? 🗌 (Please Tick if                                                                                                    | ©Yes ONo<br>(c) Have you lost either hand or foot or are you suffering from any defects of muscular, control or muscular power<br>of either arm or leg ?                                                                                                    |
| Declaration                                                                                                    | ⊖Yes ®No                                                                                                    |
| Fill-up Form1 details before submitting the application                                                                                                    | (d) Do you suffer from night blindness ?                                                                                                    |
| Applicant will Select Form 1 A and Click and beli<br>on Self Declaration Tab                                                                                                    | OYes ●No<br>(e) Are you so deaf as to be unable to hear ( and if the application is for driving a light motor vehicle, with or<br>without hearing aid) the ordinary sound signal ?                                                                           |
|                                                                                                    | OYes ONo<br>(f) Do you suffer from any other disease or disability likely to cause your driving of a motor vehicle to be a source<br>of danger to the public, if so, give details?                                                                           |
| esigned, developed and hosted by IP: 10.147.1.194<br>Dash<br>National Ser                                                                                                    | OYes  No  Ves No  Select answer as Yes or No and                                                                                                    |

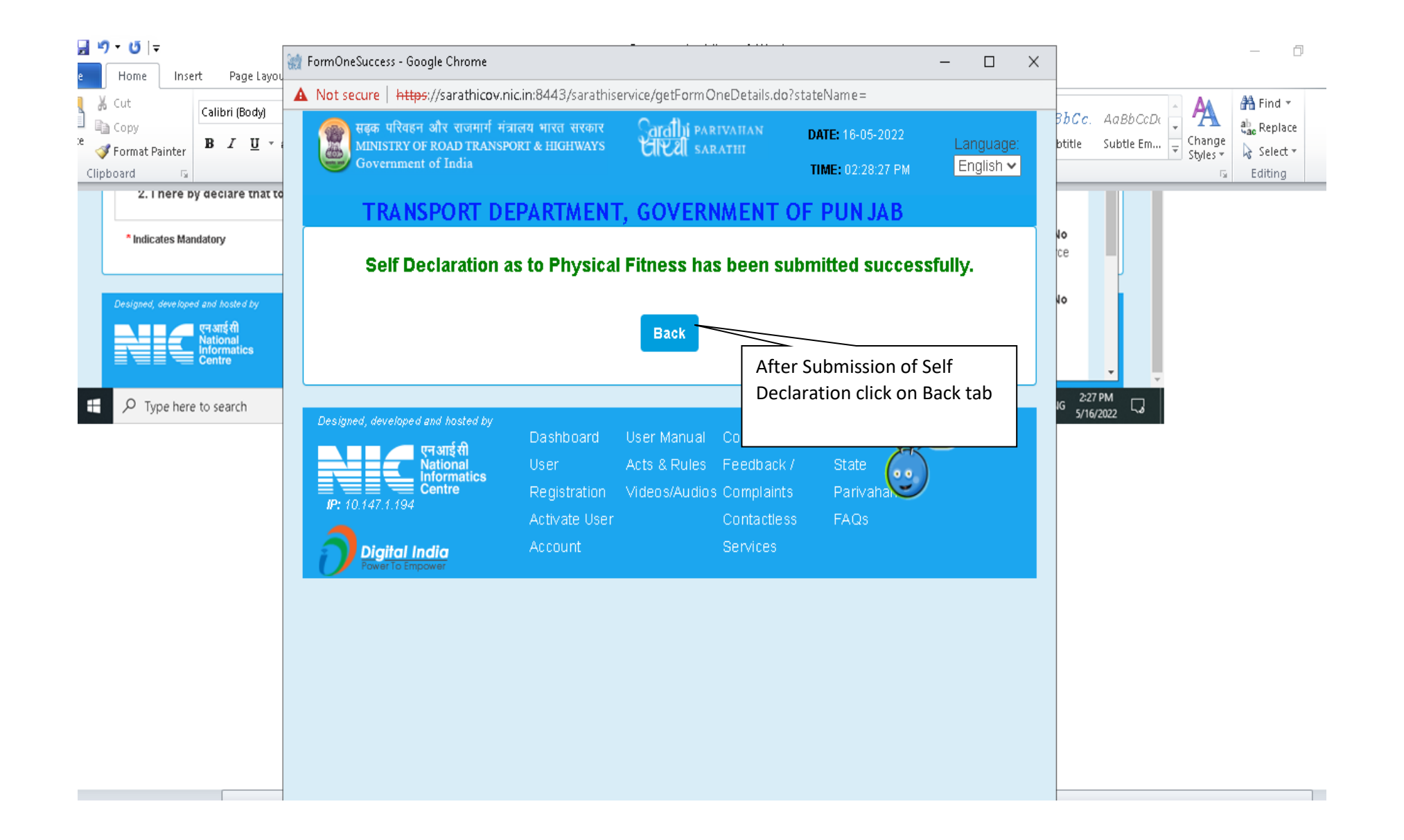

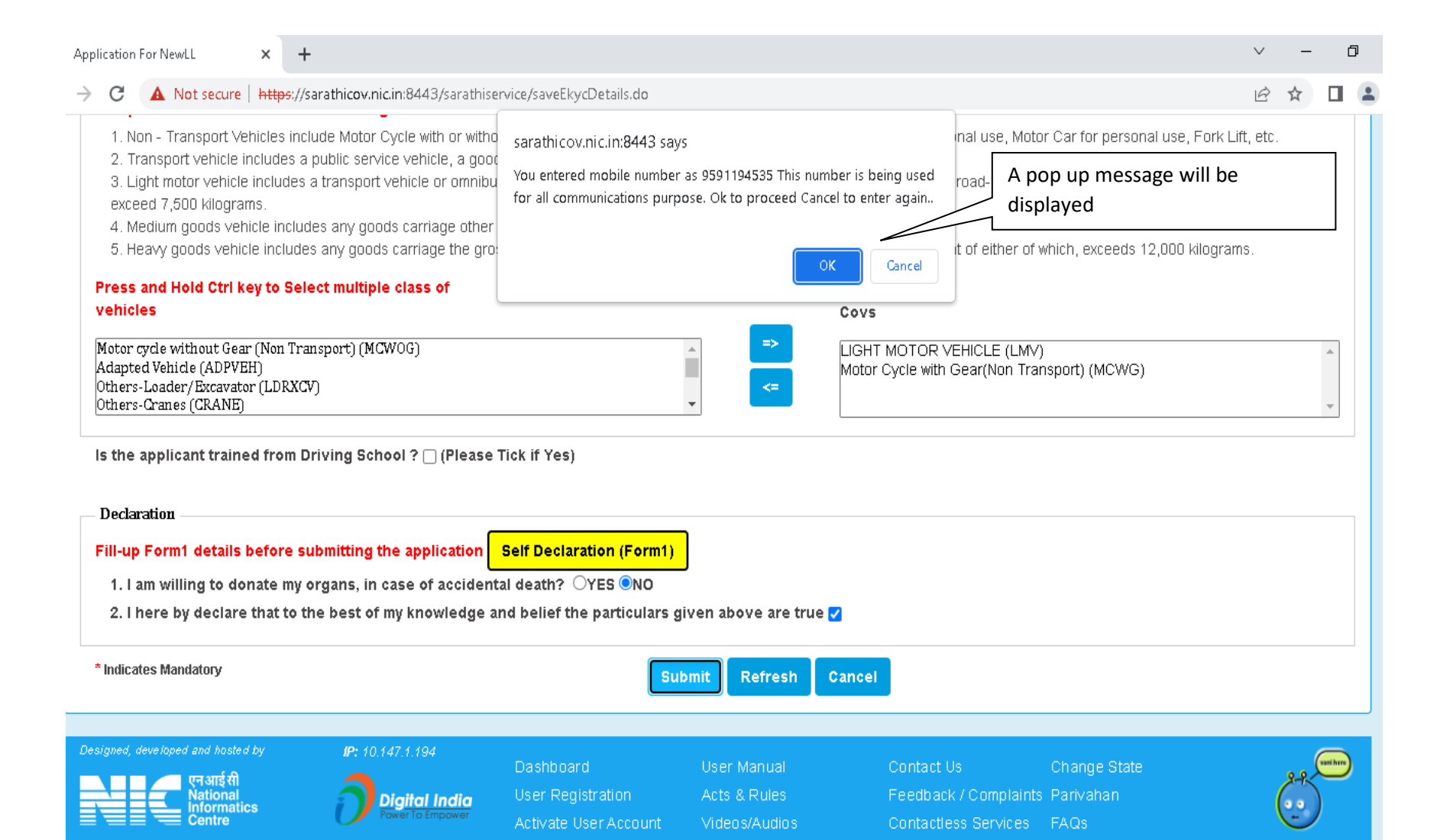

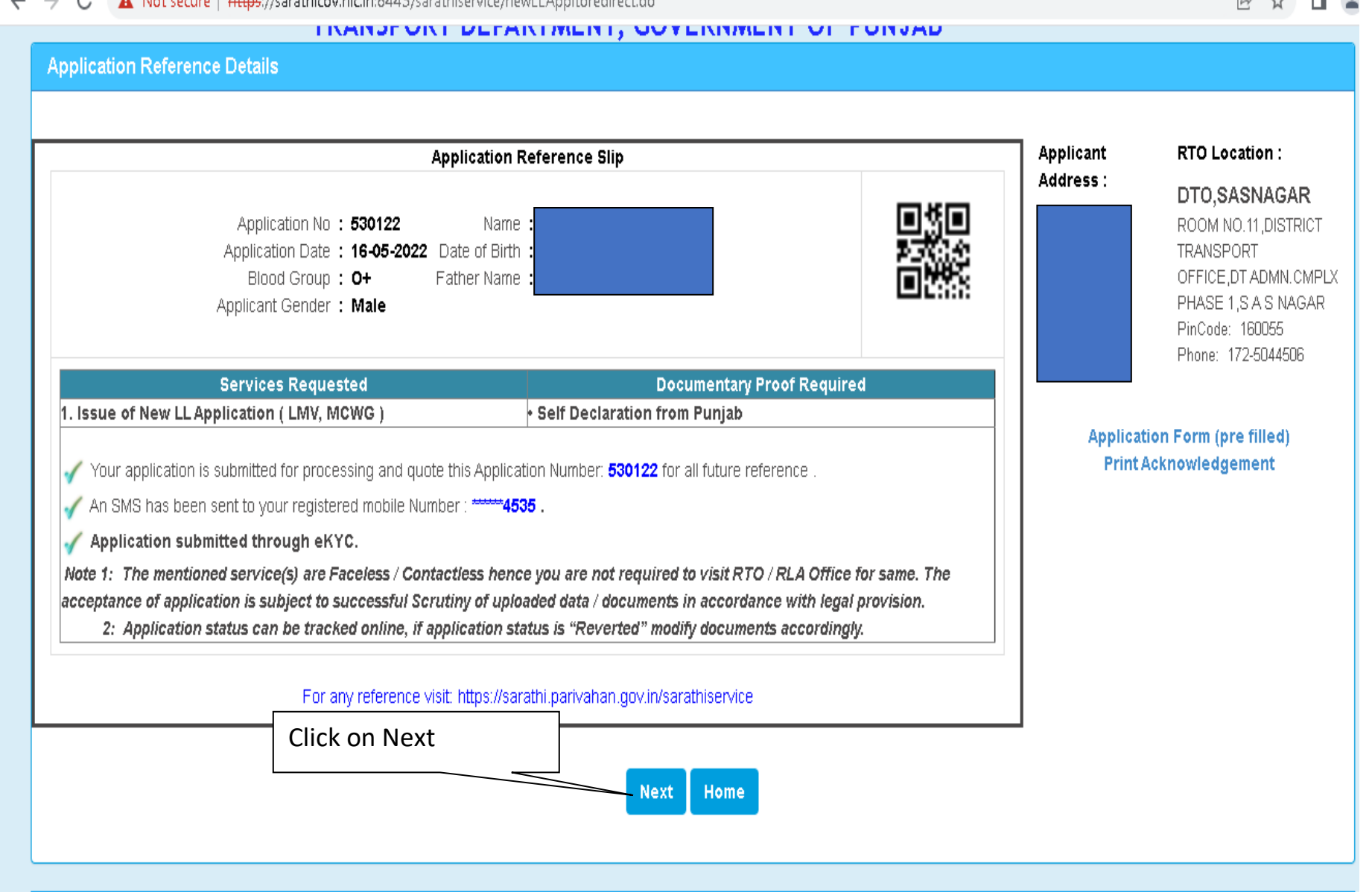

#### ← → C A Not secure https://sarathicov.nic.in:8443/sarathiservice/newLLAppItoredirect.do

8 \$

| Upload Photo And Signature                                                         | × +                                                                                                    |                                |                  |                  | - J       |  |  |  |
|------------------------------------------------------------------------------------|----------------------------------------------------------------------------------------------------|--------------------------------|------------------|------------------|-----------|--|--|--|
| → C 🔺 Not secure                                                                   | https://sarathicov.nic.in:844                                                                                                    | 3/sarathiservice/biometrics.do |                  |                  | ich ☆ 🛛 🔒 |  |  |  |
| Application No.                                                                    | 530122                                                                                                    | Date Of Birth(DD-MM-YYYY):     |                  | Get Details      |           |  |  |  |
| Applicant Name                                                                     | Applicant Name Relative's Name:                                                                                                    |                                |                  |                  |           |  |  |  |
| Gender                                                                             | Gender Male Application Date 16-05-2022                                                                                                    |                                |                  |                  |           |  |  |  |
| RTO PB65 -<br>DTO, SASNAGAR DTO, SASNAGAR OF Birth click on Get Details signature  |                                                                                                    |                                |                  |                  |           |  |  |  |
| Step 1:- Upload Photo : B<br>Step 2:- Upload Signature<br>Step 3:- Upload And View | INSTRUCTIONS: Click Here For The Guidelines Of Uploading the Photo & Signature Step 1:- Upload Photo : By clicking Choose File/Browse Button & Select the location where the Scanned Photo file has been saved. Step 2:- Upload Signature : By clicking Choose File/Browse Button & Select the location where the Scanned Signature file has been saved. Step 3:- Upload And View files : Click the "Upload And View files" button for Uploading Photo, Signature on server And view it on Browser.                                                                                                    |                                |                  |                  |           |  |  |  |
| In case of eKYC                                                                    | Step 4:- Save Photo & Signature Image Files : After verification, Click "Save Photo & Signature Image Files" to complete the upload process<br>In case of eKYC, Photo need not to be uploaded. Signature need to be uploaded<br>Proceed with Aadhar Photo                                                                                                    |                                |                  |                  |           |  |  |  |
| Upload                                                                             | Photo 🛛 🖾 Upload Photo                                                                                                    | Q Browse                       | Upload Signature | Upload Signature | 2 Browse  |  |  |  |
| Specifications of Scanne<br>1) Photo Dimensions - W<br>2) Signature Dimensions     | Upload Signature Upload Signature Upload |                                |                  |                  |           |  |  |  |

3) Size of Both These files should be between 10kb - 20kb.

4) Allowed File Types Are- JPEG/JPG/jpeg/jpg.

| ← | → C ▲ Not secu                                                                                   | re   https://sarathicov.nic.in:844                                                                                                    | I3/sarathiservice/uploadingPandS.do                                                                                                    |                                                                                          |                                                                              | B 🖈 🛛 🛓                          |
|---|--------------------------------------------------------------------------------------------------|----------------------------------------------------------------------------------------------------|----------------------------------------------------------------------------------------------------|------------------------------------------------------------------------------------------|------------------------------------------------------------------------------|----------------------------------|
|   | सड़क परिवहन<br>MINISTRY O<br>Governmen                                                           | और राजमार्ग मंत्रालय भारत<br>F ROAD TRANSPORT & HIG<br>t of India                                                                      | T HYDRIN SAF                                                                                                    | IVAHAN<br>ATHI                                                                           | DATE: 16-05-2022<br>TIME: 02:31:15 PM                                        | Language: English 🗸              |
|   |                                                                                                  | TRANSP                                                                                                    | ORT DEPARTMENT, GOVERNME                                                                                                    | NT OF PUNJ                                                                               | AB                                                                           |                                  |
|   | Upload Photo And Si                                                                              | gnature                                                                                                    |                                                                                                    |                                                                                          |                                                                              |                                  |
|   | Application N                                                                                    | 530122                                                                                                    | Date Of Birth(DD-MM-YYYY):                                                                                                    |                                                                                          | Get Details                                                                  |                                  |
|   | Applicant Nam                                                                                    | e                                                                                                    | Relative's Name:                                                                                                    | -                                                                                        |                                                                              |                                  |
|   | Gende                                                                                            | r Male                                                                                                    | Application Date                                                                                                    | 16-05-2022                                                                               |                                                                              |                                  |
|   | RT                                                                                               | D PB65 -<br>DTO,SASNAGAR                                                                                                    |                                                                                                    |                                                                                          |                                                                              | () Contle                        |
|   | INSTRUCTIONS: Click                                                                              | Here For The Guidelines Of Up                                                                                                    | loading the Photo & Signature                                                                                                    |                                                                                          |                                                                              | A                                |
|   | Step 1:- Upload Photo<br>Step 2:- Upload Signa<br>Step 3:- Upload And V<br>Step 4:- Save Photo & | : By clicking Choose File/Brow<br>ture : By clicking Choose File/f<br>iew files : Click the "Upload Ar<br>Signature Image Files : Afte | se Button & Select the location where the Scanned Phot<br>Browse Button & Select the location where the Scanned<br>Ind View files" button for Uploading Photo, Signature on s<br>r verification, Click "Save Photo & Signature Image Files | o file has been save<br>Signature file has be<br>erver And view it on f<br>' to complete | If eKYC Authentication F<br>required to Upload rece<br>Aadhar Authentication | Fails applicant<br>ent Photo for |
|   | plaU                                                                                             | ad Photo 🛛 🔤 Upload Photo                                                                                                    | Q Browse                                                                                                    | Upload Signature                                                                         | Upload Signature                                                             | <b>Q</b> Browse                  |
|   | Specifications of Sca                                                                            | nned Photo & Signature                                                                                                    | Upload and View Files Proceed With                                                                                                    | AadhaarPhoto                                                                             |                                                                              |                                  |

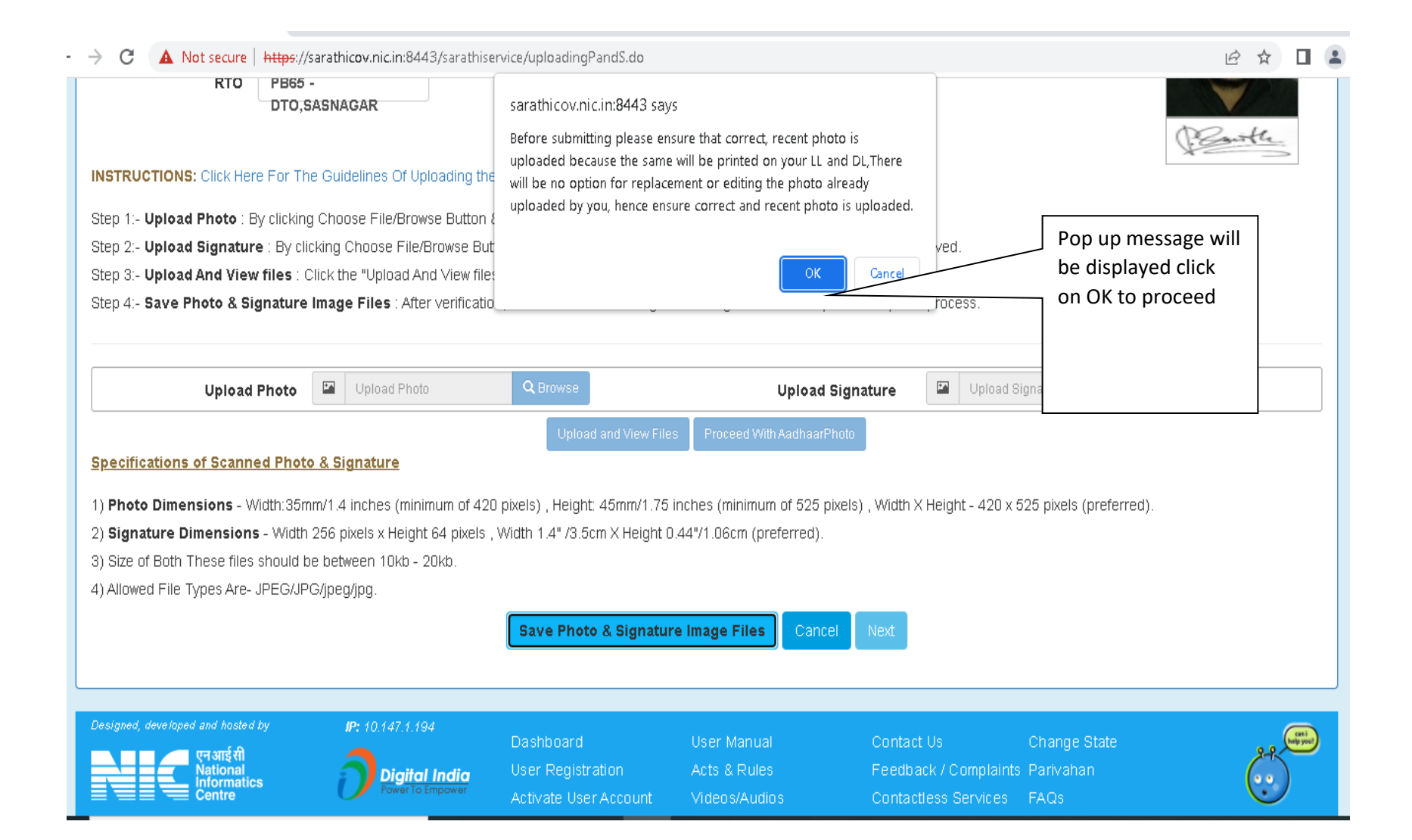

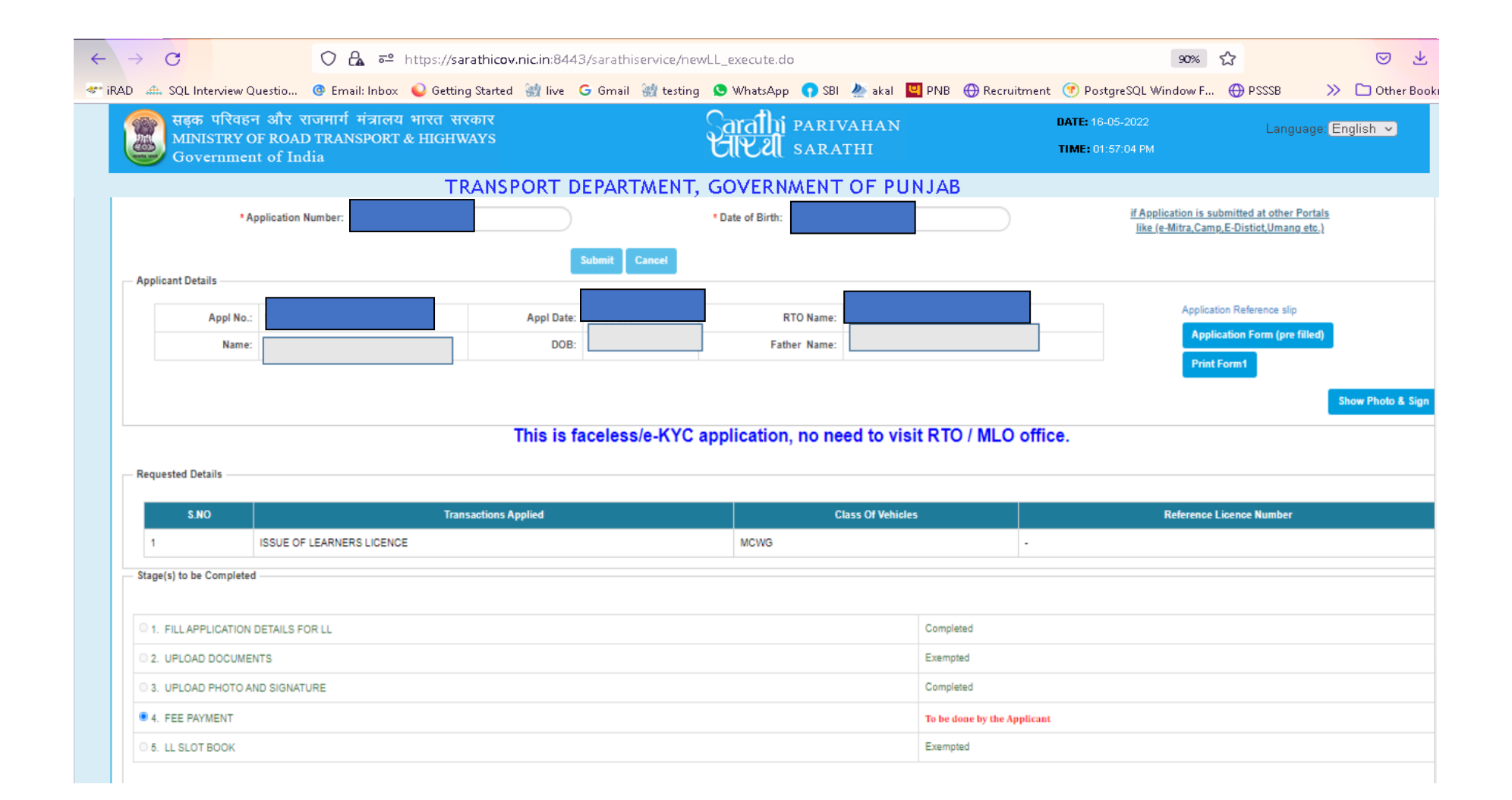

| 1     ISSUE       Stage(s) to be Completed       1. FILL APPLICATION DETAIL       2. UPLOAD DOCUMENTS       3. UPLOAD PHOTO AND SIGN       8.4. FEE PAYMENT       5. LL SLOT BOOK                             | OF LEARNERS LICENCE                | MCWG                                                                                   | npleted npleted npleted                       |              |  |  |
|----------------------------------------------------------------------------------------------------|------------------------------------|----------------------------------------------------------------------------------------|-----------------------------------------------|--------------|--|--|
| Stage(s) to be Completed<br>1. FILL APPLICATION DETAIL<br>2. UPLOAD DOCUMENTS<br>3. UPLOAD PHOTO AND SIGN<br>4. FEE PAYMENT<br>5. LL SLOT BOOK                                                                | S FOR LL                           | Com<br>Exer<br>Com                                                                     | npleted<br>mpted<br>npleted                   |              |  |  |
| 1. FILLAPPLICATION DETAIL 2. UPLOAD DOCUMENTS 3. UPLOAD PHOTO AND SIG 4. FEE PAYMENT 5. LL SLOT BOOK                                                                                                    | S FOR LL                           | Corr<br>Exe<br>Corr                                                                    | npleted<br>mpted<br>npleted                   |              |  |  |
| 2. UPLOAD DOCUMENTS<br>3. UPLOAD PHOTO AND SIG<br>4. FEE PAYMENT<br>5. LL SLOT BOOK                                                                                                    | VATURE                             | Exer<br>Corr<br>To b                                                                   | mpted npleted                                 |              |  |  |
| 3. UPLOAD PHOTO AND SIG<br>4. FEE PAYMENT<br>5. LL SLOT BOOK                                                                                                    | VATURE                             | Com<br>To b                                                                            | npleted                                       |              |  |  |
| 4. FEE PAYMENT<br>5. LL SLOT BOOK                                                                                                    |                                    | То в                                                                                   | to done by the Amplicant                      |              |  |  |
| 5. LL SLOT BOOK                                                                                                    |                                    |                                                                                        | To be done by the Applicant                   |              |  |  |
|                                                                                                    |                                    | Exe                                                                                    | mpted                                         |              |  |  |
| Click on Proceed<br>for fee payment<br>Note: Viewing of Road Safety Tutorial is mandatory. <u>Click here.</u><br>If the latest status of application is not reflected then please click on Refresh<br>Refresh |                                    |                                                                                        |                                               |              |  |  |
|                                                                                                    | Transaction Name                   | Action Name                                                                            | Status                                        | Processed On |  |  |
|                                                                                                    |                                    |                                                                                        |                                               |              |  |  |
| ISSUE OF LEARNERS LICEN                                                                                                    | CE FIL                             | LAPPLICATION DETAILS FOR LL                                                            | Completed                                     | 1            |  |  |
| ISSUE OF LEARNERS LICEN                                                                                                    | CE FIL                             | LAPPLICATION DETAILS FOR LL OAD DOCUMENTS                                              | Completed                                     |              |  |  |
| ISSUE OF LEARNERS LICEN<br>ISSUE OF LEARNERS LICEN<br>ISSUE OF LEARNERS LICEN                                                                                                    | СЕ FIL<br>СЕ UPI<br>СЕ UPI         | LAPPLICATION DETAILS FOR LL<br>.OAD DOCUMENTS<br>.OAD PHOTO AND SIGNATURE              | Completed<br>Exempted<br>Completed            |              |  |  |
| ISSUE OF LEARNERS LICEN<br>ISSUE OF LEARNERS LICEN<br>ISSUE OF LEARNERS LICEN<br>ISSUE OF LEARNERS LICEN                                                                                                    | CE FIL<br>CE UP<br>CE UP<br>CE FEE | LAPPLICATION DETAILS FOR LL<br>.OAD DOCUMENTS<br>.OAD PHOTO AND SIGNATURE<br>: PAYMENT | Completed<br>Exempted<br>Completed<br>Pending |              |  |  |

| Test Fee                      |              |                                |                   |                     |                |                    |               |
|-------------------------------|--------------|--------------------------------|-------------------|---------------------|----------------|--------------------|---------------|
| Enter Details                 |              |                                |                   |                     |                |                    |               |
| * Application No :            |              |                                | * Date of Birth : |                     |                | id-Click Here To ( | Celcutato Fee |
| Transaction Details           |              |                                |                   |                     |                |                    |               |
| Applicant Name:               | RTO:         |                                |                   | Stat                | e:             |                    |               |
|                               |              |                                |                   |                     |                |                    |               |
|                               | Transaction  | Class Of Vehicle               | Fee Amo           | ount AF/CF/Fine     | Total          |                    |               |
|                               | ISSUE NEW LL | Motor Cycle with Gear(Non Tran | sport)            |                     | A              |                    |               |
|                               | LLTEST       |                                |                   |                     |                |                    |               |
|                               | 5.0° - 1     | Total Amount to be Paid (₹):   |                   |                     | <b>*</b>       |                    |               |
|                               |              |                                |                   |                     |                |                    |               |
| Payment Options               |              | -                              |                   |                     |                |                    |               |
| Bank / Gateway / Treasury:    | Verify the   | fees                           | Y J D K Z X       | 8                   |                | YJDKZX             |               |
| Mail will be sent to this id: | and complet  | e the                          |                   | SMS will be sent to | this Phone No: | *****1489          |               |
|                               | payment pro  | OCESS Pay Now Pay Late         | er Home           |                     |                |                    |               |
|                               |              |                                |                   |                     |                |                    |               |

| quested De | tails                                         |                                   |                                                    |
|------------|-----------------------------------------------|-----------------------------------|----------------------------------------------------|
| S.NO       | Transactions Applied                          | Class Of Vehicles                 | Reference Licence Number                           |
| 1          | ISSUE OF LEARNERS LICENCE                     | MCWG ,LMV                         | -                                                  |
| ease Wat   | ch the Road Safety Tutorial before proceeding | g for LL Test. <u>Click here.</u> | Click here to watch<br>mandatory road safety video |

## If the latest status of application is not reflected then please click on Refresh

| Transaction Name          | Action Name                     | Status    | Processed On |
|---------------------------|---------------------------------|-----------|--------------|
|                           |                                 | Status    |              |
| ISSUE OF LEARNERS LICENCE | FILL APPLICATION DETAILS FOR LL | Completed | 16-05-2022   |
| ISSUE OF LEARNERS LICENCE | UPLOAD PHOTO AND SIGNATURE      | Completed | 16-05-2022   |
| ISSUE OF LEARNERS LICENCE | UPLOAD DOCUMENTS                | Completed | 16-05-2022   |
| ISSUE OF LEARNERS LICENCE | FEE PAYMENT                     | Completed | 16-05-2022   |
| ISSUE OF LEARNERS LICENCE | LL TEST SLOT BOOKING            | Exempted  | 16-05-2022   |

**Current Status** 

| → C A Not secure   https://s                                      | sarathicov.nic.in:8443/sarathise               | rvice/sarathiTutorials.do?applN            | lum = 530122                     |                                               |                          | ₿ ☆                      |          |  |
|-------------------------------------------------------------------|------------------------------------------------|--------------------------------------------|----------------------------------|-----------------------------------------------|--------------------------|--------------------------|----------|--|
| सड़क परिवहन और राजम<br>MINISTRY OF ROAD TR<br>Government of India | गर्ग मंत्रालय भारत सरकार<br>ANSPORT & HIGHWAYS | Ş                                          | arathi parivah.<br>IP 21 sarathi | AN DATE: 1<br>TIME: 0                         | 6-05-2022<br>)2:37:32 PM | Language: <mark>E</mark> | nglish 🗸 |  |
|                                                                   | TRANSPORT I                                    | DEPARTMENT, G                              | OVERNMENT O                      | F PUNJAB                                      |                          |                          |          |  |
| Tutorial for Learner Licence T                                    | est                                            |                                            |                                  | Enter Applic                                  | ation No and             |                          |          |  |
| Request OTP to view Road Safety Tutorial generate OTP             |                                                |                                            |                                  |                                               |                          |                          |          |  |
|                                                                   | * Application numbe                            | er: 530122                                 | Generate                         | OTP Home                                      |                          |                          |          |  |
| Note: Once viewed complet                                         | te video, system ask the                       | confirmation to submit.                    | Once submitted, you              | a can proceed to LL test.                     |                          |                          |          |  |
| Designed, developed and hosted by                                 | <b>IP:</b> 10.147.1.194                        | Dashboard                                  | liser Manual                     | Contact Us                                    | Change State             |                          |          |  |
| एन आईसी<br>National<br>Informatics<br>Centre                      | Digital India<br>Power To Empower              | User Registration<br>Activate User Account | Acts & Rules<br>Videos/Audios    | Feedback / Complaints<br>Contactless Services | Parivahan<br>FAQs        | (                        |          |  |
|                                                                   |                                                |                                            |                                  |                                               |                          |                          |          |  |
|                                                                   |                                                |                                            |                                  |                                               |                          |                          |          |  |
|                                                                   |                                                |                                            |                                  |                                               |                          |                          |          |  |
|                                                                   |                                                |                                            |                                  |                                               |                          |                          |          |  |
|                                                                   |                                                |                                            |                                  |                                               |                          |                          |          |  |

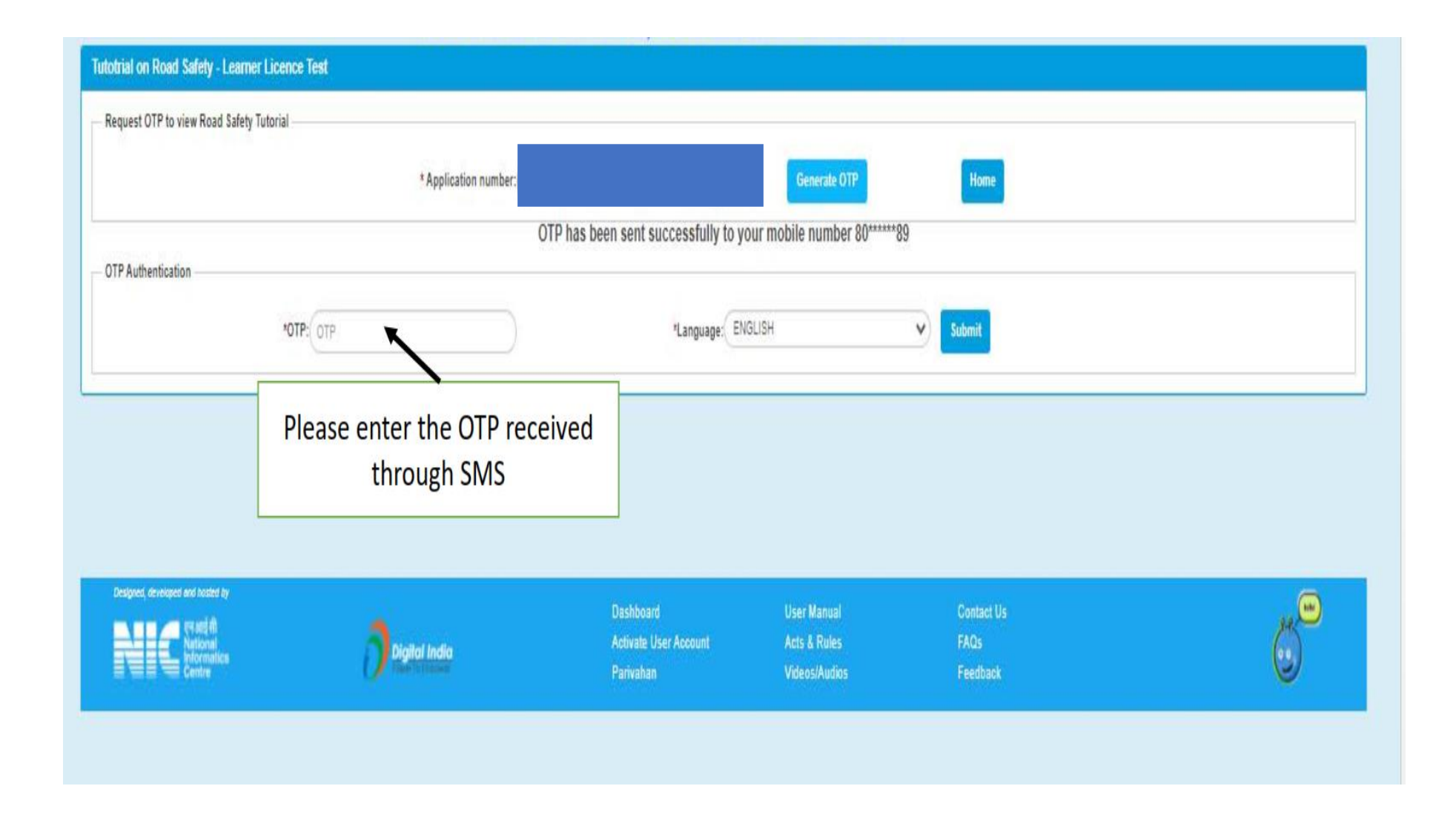

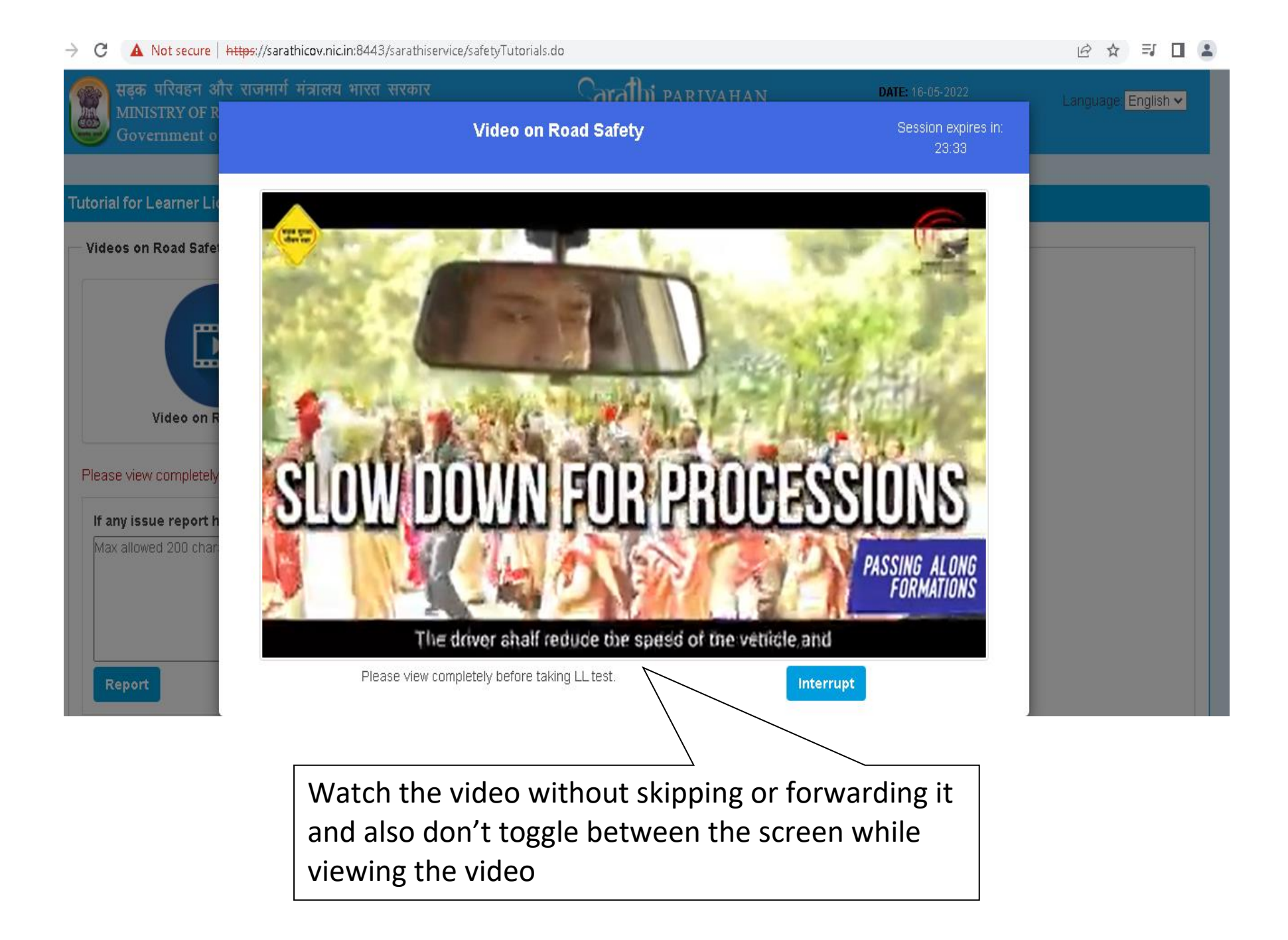

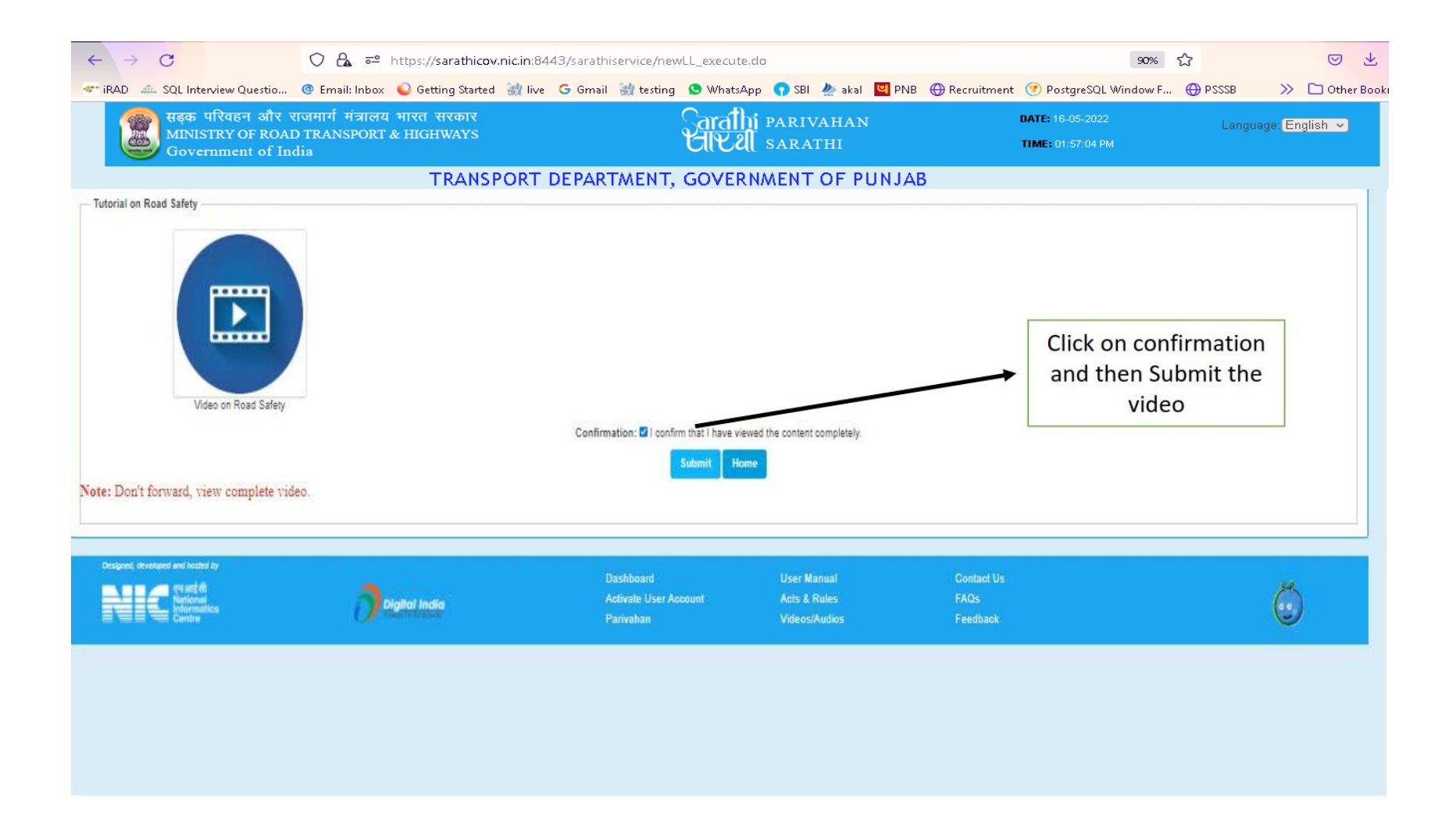

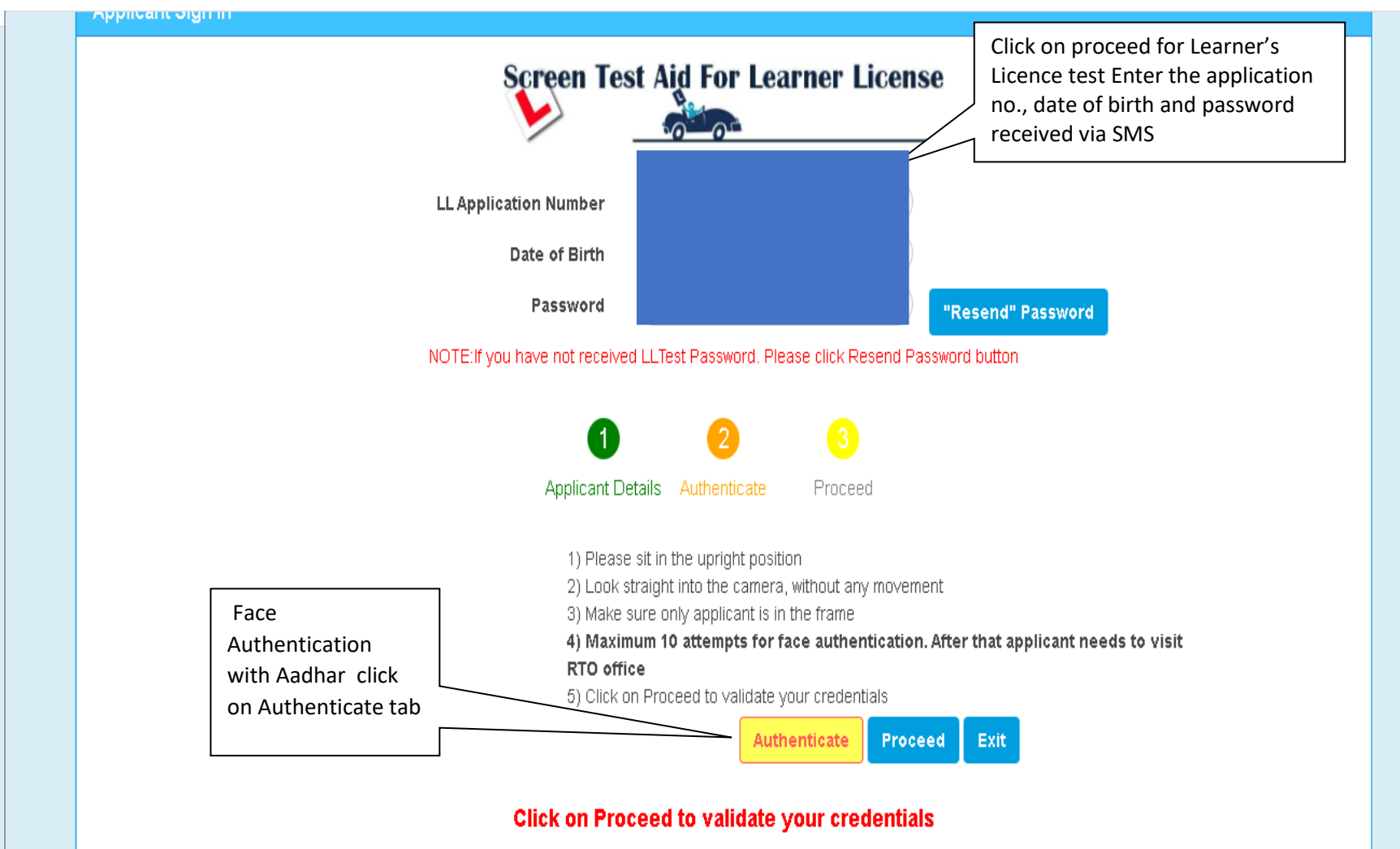

| Do's                                                    | Don't                                    |
|---------------------------------------------------------|------------------------------------------|
| Please keep your web camera on throughout test duration | Don't refresh your page while test is on |
|                                                         |                                          |

ecure | https://saratnicov.nic.in:0443/saratniservice/examselectaction.do

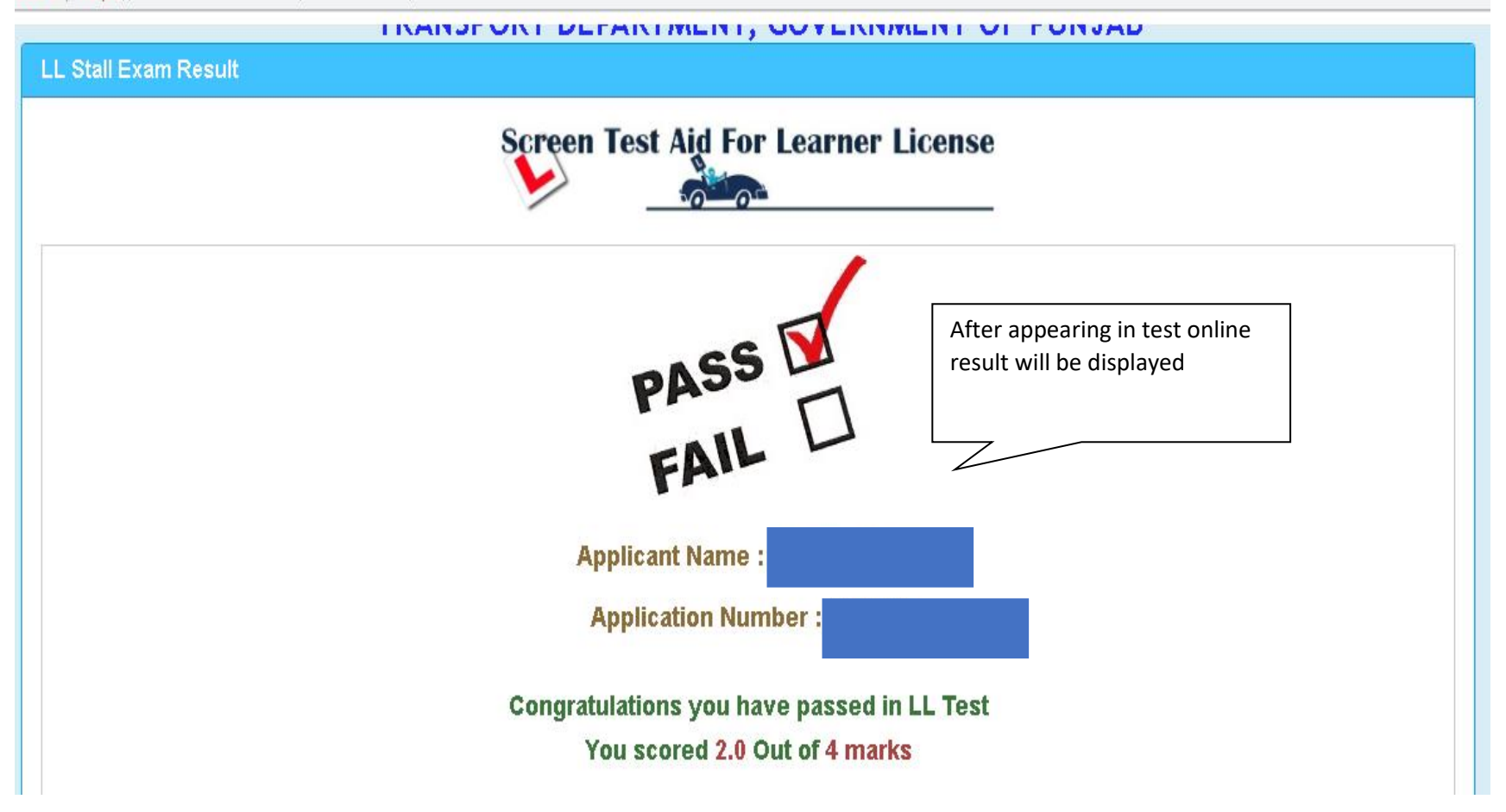

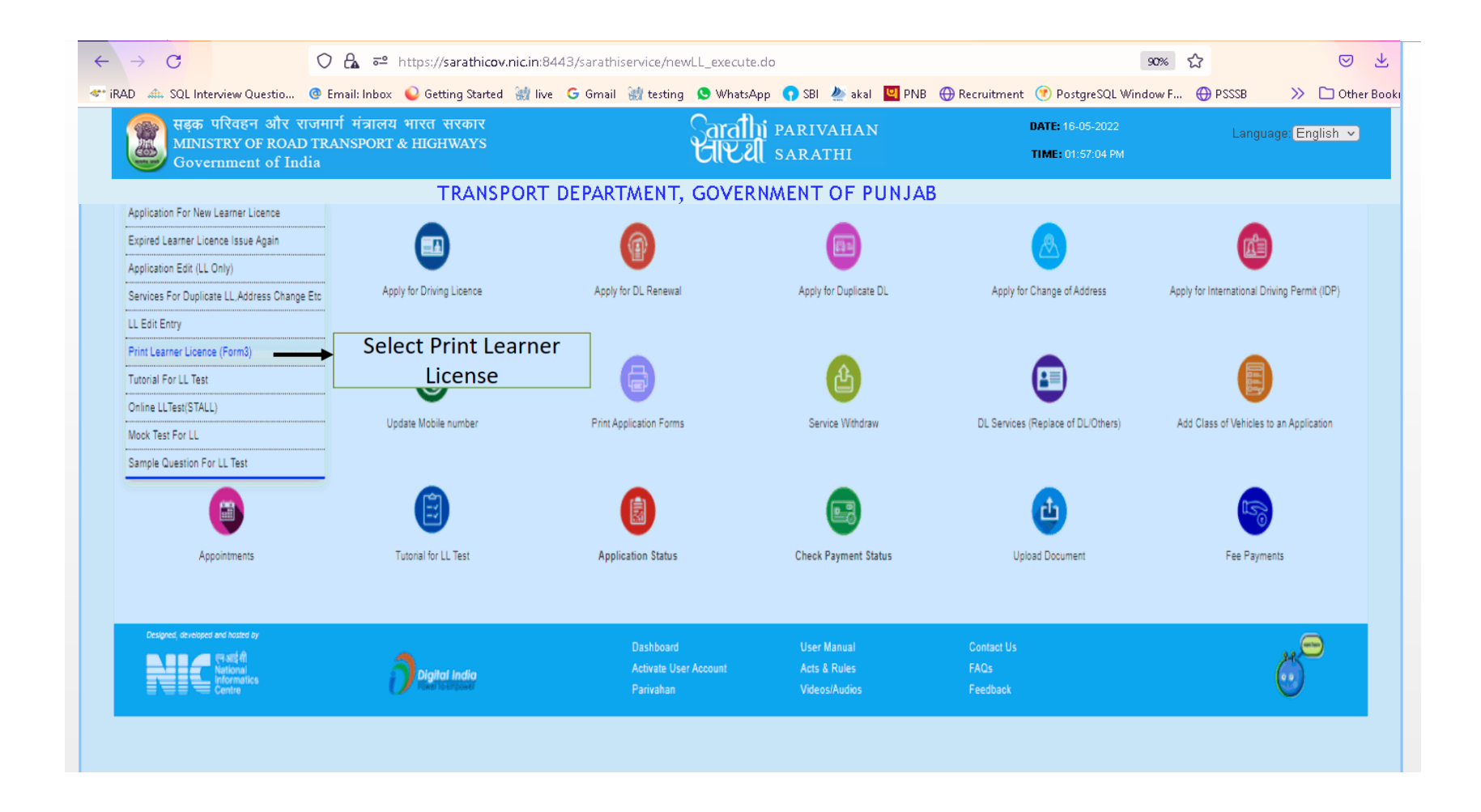

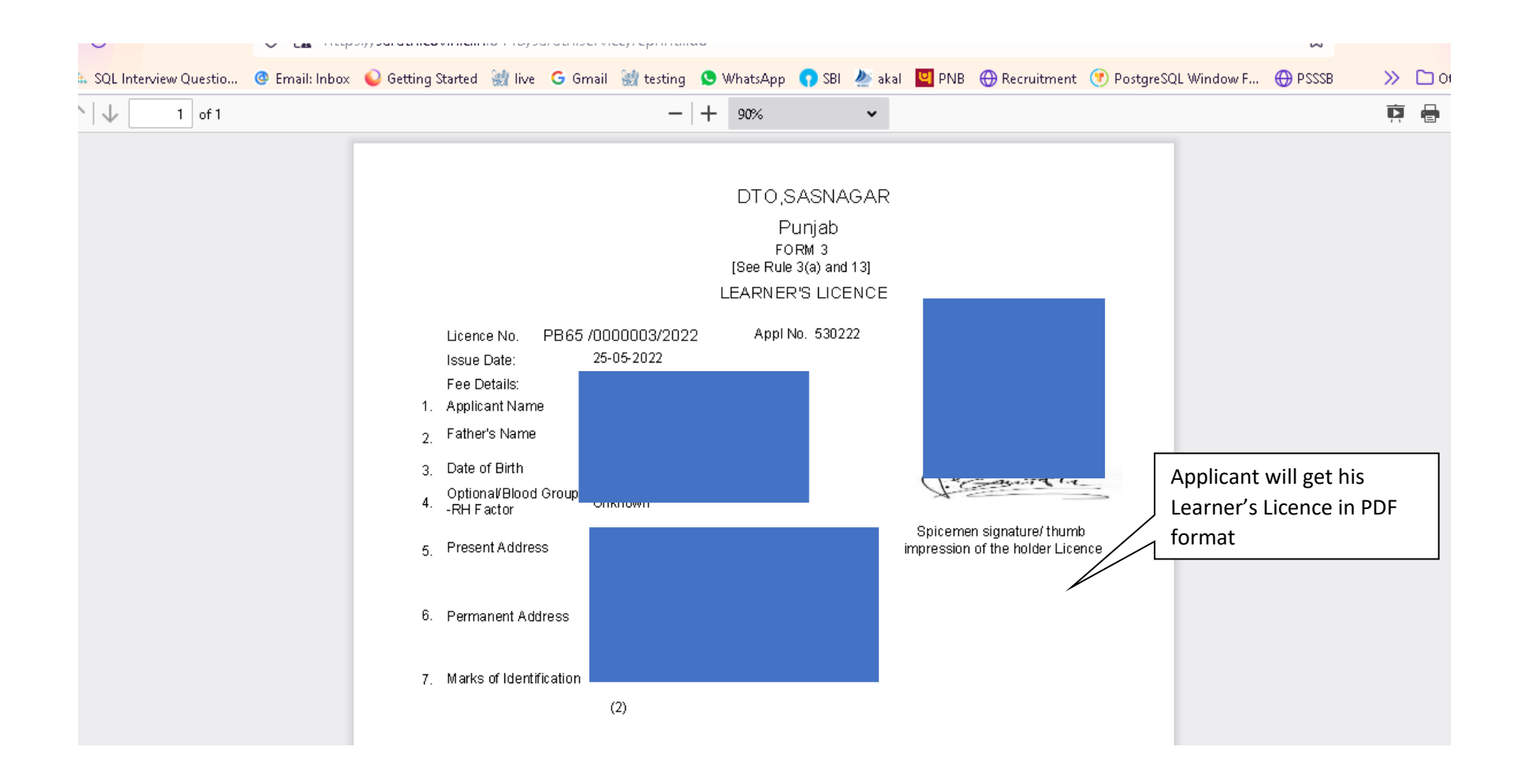